Community & Economic Development Department www.adcogov.org

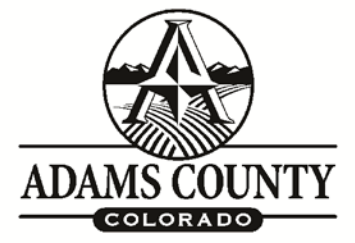

4430 South Adams County Parkway 1st Floor, Suite W2000B Brighton, CO 80601-8218 PHONE 720.523.6880 FAX 720.523.6967 EMAIL: epermitcenter@adcogov.org

## **IMPORTANT E-PERMIT CENTER UPDATE**

As of January 1<sup>st</sup>, 2022, we have a new plan review software. This document identifies the changes in the application submittal process and walk you through the new process.

- All new permit applications will initially be submitted without documents.
- You will receive an email after you submit instructing you to upload the documents.
- You will upload your documents through the "Plan Review" tab in stead of "Attachments".
- All permits submitted prior to January 1, 2022 will still follow the old process and use "Attachments".

**NOTE**: The email address you use to log into your E-Permit Center account <u>must be the same</u> as what is listed in the applicant field of the contacts (i.e., general email address to login, personal email in contacts). You will not be able to see the **"Plan Review"** tab if the email addresses are different. If you do not see the **"Plan Review"** tab, please notify us.

Instructions:

- 1. Login to your E Permit Center account
- 2. Click on My Records
- 3. Click on the Record Number
- 4. Click on Plan Review Tab

| Re<br>Bu<br>Re | cord BD<br>ilding Pe<br>cord Sta | P21-1954:<br>ermit - Plan<br>tus: Receiv | Review Required        | d                                                                          |
|----------------|----------------------------------|------------------------------------------|------------------------|----------------------------------------------------------------------------|
|                | Record I                         | nfo 🔻                                    | Payments 🔻             | Plan Review                                                                |
|                |                                  |                                          |                        |                                                                            |
| Plai           | n Review                         | w                                        |                        |                                                                            |
| To d<br>Plan   | do task:<br>n Reviev             | Upload<br>w Status:                      | and Submit ←           | The applicant should only<br>click here to stay on the<br>epermit center.  |
| 5.             | Click o                          | n the Task                               | : Upload & Sub         | bmit                                                                       |
| 6.             | A seco                           | nd E-wind                                | ow will pop up v       | with additional instruction to submit your documents.                      |
| 7.             | Make s                           | sure to ch                               | eck the box that       | t reads "All files for this project have been uploaded" (below)            |
|                |                                  |                                          |                        |                                                                            |
|                |                                  | STEP 2 of                                | 3: Confirm drawings an | nd supporting document files have been uploaded by checking the box below. |
|                |                                  |                                          |                        |                                                                            |

| Confirmation 🕜                             |                 |
|--------------------------------------------|-----------------|
| *All files for this project have been uplo | oaded *Required |
|                                            |                 |
|                                            |                 |
| STEP 3 of 3: Click Submit below to         | o continue.     |
| STEP 3 of 3: Click Submit below to         | o continue.     |
| STEP 3 of 3: Click Submit below to         | o continue.     |

Once that has been completed, the application will be ready for us to process through to review. Without doing this step, your permit(s) will not move forward in the application process. Let us know if you have any questions or concerns moving forward. We are available by phone (720.523.6800) or email (epermitcenter@adcogov.org) as well if you need additional help.